## Représentation d'une fonction sur open office

## Exercice nº 17 page 116

Soit *f* la fonction définie par  $f(x) = \frac{1}{x^2 + 1}$ .

Faire un tableau en ligne comme celui qui est présenté ci-dessous :

|   | A  | В  | С  | D  | E | F | G | Н | I |
|---|----|----|----|----|---|---|---|---|---|
| 1 | -4 | -3 | -2 | -1 | 0 | 1 | 2 | 3 | 4 |
| 2 |    |    |    |    |   |   |   |   |   |

Dans la cellule A2 écrire la formule qui permet de calculer l'image de -4 par la fonction f.

Il faut que cette formule puisse être « tirée » jusqu'à la cellule l2 pour qu'elle calcule les images de tous les nombres de la ligne 1.

Une fois les images calculées, sélectionner les deux lignes ( de la cellule A1 à la cellule I2). Elles doivent maintenant apparaître en noir.

Cliquer sur l'icône diagramme

Choisir le type de diagramme Ligne (points et ligne) et cocher « lignes lisses ».

| Choisissez un type de dia | igramme                  |
|---------------------------|--------------------------|
| 📊 Colonne                 |                          |
| 불 Barre                   |                          |
| 🥭 Secteur                 |                          |
| 🕍 Zone                    | Points et lignes         |
| 六 Ligne                   | i ointo ocligitos        |
| 📉 XY (dispersion)         | Séries empilées          |
| 🖄 Toile                   | 🖲 En haut                |
| Cours                     |                          |
| Colonne et ligne          | Vianes lisses Propriétés |

Cliquer sur suivant :

Cocher Séries de données en ligne et Première ligne comme étiquette.

| Choisissez une plage de données                                                               |
|-----------------------------------------------------------------------------------------------|
| <u>Plage de données</u>                                                                       |
| \$Feuille1.\$A\$1:\$I\$2                                                                      |
| <ul> <li>Séries de données en lignes</li> <li>Séries de données en <u>c</u>olonnes</li> </ul> |
| Première ligne comme étiquette     Première colonne comme étiquette                           |

Cliquer deux fois sur suivant.

Décocher Afficher la légende et cocher afficher les grilles : axe X et axe Y.

| <u>T</u> itre      | Représentation de la fonction | Afficher la légende |
|--------------------|-------------------------------|---------------------|
| <u>S</u> ous-titre |                               | O <u>G</u> auche    |
| Axe X              |                               | Droite              |
| Ave V              |                               | O <u>H</u> aut      |
| MYG T              |                               | O <u>B</u> as       |
| Axe <u>Z</u>       |                               |                     |
| Afficher les       | grilles                       |                     |

Cliquer sur Terminer.